# 第 124 回日本耳鼻咽喉科頭頸部外科学会総会·学術講演会 参加登録方法

① 「事前登録可能な講習会一覧」をクリックします。

| 一般社団法人日本耳鼻咽喉科頭頸部外科学会<br>講習会参加者事前登録システム                                                                                                    |                                                                           |  |  |
|----------------------------------------------------------------------------------------------------|---------------------------------------------------------------------------|--|--|
| 講習会参加者事前登録システム開催一覧                                                                                                    |                                                                           |  |  |
| このページでは、事前登録可能な講習会と参加登録済みの講習会の一覧を閲覧できます。<br>事前参加登録のお手続きをこれから行う場合は「事前登録可能な講習会一覧」、<br>既にご登録済の事前登録情報の確認や、学会登録証・領収証の印刷は「参加登録済講習会」をクリックしてください。 |                                                                           |  |  |
| <ul> <li>《マニュアル》</li> <li>・ 事前参加登録マニュアル</li> <li>・ 領収書印刷マニュアル</li> </ul>                                                                  |                                                                           |  |  |
| 定した<br>事前登録可能な講習会一覧<br>事前参加登録の手続きはこちらから。                                                                                                  | 愛加登録済講習会     今年度昨年度の参加登録済の履歴一覧が表示されます。     登録情報の確認・変更や学会登録証・領収書の印刷はこちらから。 |  |  |

② 登録を行いたい講習会の「申込」をクリックします。

|                                                 | は人日本耳鼻咽喉科頭頸部外科学会<br>会加者事前登録システム                                                        |                  |             |                                             |    |
|-------------------------------------------------|----------------------------------------------------------------------------------------|------------------|-------------|---------------------------------------------|----|
| 事前登録可                                           | ]能な講習会一覧                                                                               |                  |             |                                             |    |
| このページでは、                                        | 開催前の講習会の一覧が表示されます。                                                                     |                  |             |                                             |    |
| 講習会の表示に<br>※会の名称に【<br>っ<br>両方登録を行・              | 時間がかかる場合がございます。ご留意くださいますようお願い<br>会場参加登録】、【Web参加登録】と記載されている場合は、F<br>った場合、二重決済となってしまいます。 | \申し上げま<br>¦方のみ登録 | す。<br>するようお | S願いいたします。                                   |    |
| 開催地1 -<br>※対象の講習会を                              | ✓ 開催地2 - ✓ 開催地3 - ✓ と選択してください。                                                         |                  |             |                                             |    |
| 会期                                              | 名称                                                                                     | 開催地              | 種別          | 事前登録期間                                      | 申込 |
| 2023年05月17<br>日 09:00~<br>2023年05月20<br>日 17:00 | 第124回日本耳鼻咽喉科頭頸部外科学会総会・学術講演会                                                            | 福岡県              | 領域          | 2023年02月22日<br>12:00 ~2023年07月<br>31日 12:00 | 申込 |
| 戻る                                              |                                                                                        |                  |             |                                             |    |

③ 開催内容詳細を確認し、画面上部または下部の「申込」をクリックします。

| 開催内容詳細                                                                            |
|-----------------------------------------------------------------------------------|
| 開催内容の詳細情報を表示しております。<br>事前参加申込を行う場合は、「申込」ボタンを押してください。<br>※ブラウザの「戻る」ボタンは使用しないでください。 |
| ※講習会の表示に時間がかかる場合がございます。ご留意くださいますようお願い申し上げます。                                      |
| 参加第124回日本耳鼻咽喉科頭頸部外科学会総会・学術講演会 (観) 共通                                              |
| 事前登録期間:2023年02月22日 12:00 ~2023年07月31日 12:00<br>●申込                                |
| 認定委号 003493                                                                       |

④ 参加者情報入力画面に現在会員マイページにて登録されている会員情報が表示されます。
 内容を確認し、修正が必要な場合は修正を行った後に画面下部「次へ」をクリックします。
 ※ここでの変更情報は、会員マイページには反映されません。
 ※メールアドレスは、必ず受信可能なアドレスであることをご確認ください。

| 領収書宛名情報                       | ※クレジットカード決済のみシステムでの領収書印刷が可能になります。 |    |
|-------------------------------|-----------------------------------|----|
| 印字氏名の表示変更をご希望の方はこちらで修正してください。 |                                   |    |
| * 領収書宛名                       | 京葉 太郎                             |    |
| 戻る                            | 登録中止                              | 次へ |

## ⑤ 開催方法をプルダウンより選択し、「次へ」をクリックします。

| 関連         | 『講習会の選択                                 |                                       |     |    |                                          |             |
|------------|-----------------------------------------|---------------------------------------|-----|----|------------------------------------------|-------------|
| 参加を<br>※ブラ | 希望される講習会にチェックを入れ<br>ヮウザの「戻る」ボタンは使用しない   | てください。<br>でください。                      |     |    |                                          |             |
| 講習会        | の情報                                     |                                       |     |    |                                          |             |
| 選択         | 会期                                      | 名称                                    | 開催地 | 種別 | 事前登録期間                                   | 事前参加登<br>録費 |
|            | 2023年05月17日 09:00~2023<br>年05月20日 17:00 | 参加第124回日本耳<br>鼻咽喉科頭頸部外科学<br>会総会・学術講演会 | 福岡県 |    | 2023年02月22日 12:00 ~<br>2023年07月31日 12:00 | 18,000 円    |
| * 参加<br>※あ | 方法(予定)<br> くまで現地参加者数想定のためのア             | ンケートです                                |     |    |                                          |             |
|            | 戻る                                      | 登録                                    | 录中止 |    | 5                                        | <u>برم</u>  |

#### ⑥ 申請内容を確認し、問題ない場合は画面下部「決済方法選択」をクリックします。

| 05月20日 17:00 12:00                     |          |
|----------------------------------------|----------|
|                                        |          |
| 参加費用                                   |          |
| 第124回日本耳鼻咽喉科頭頸部外科学会総会・学術講演会            |          |
| 参加費                                    | 18,000 円 |
| 合計                                     | 18,000 円 |
| ※参加希望する講習会に誤りや漏れが無いか、決済前に必ず再度確認してください。 |          |
| 戻る登録中止                                 | 決済方法選択   |

# ⑦ 決済金額を再度確認し、決済方法を選択してください。

| ※今回は、「クレジッ                     | トカード」のみ選択可能です。                                                                     |
|--------------------------------|------------------------------------------------------------------------------------|
|                                | 10,000 円                                                                           |
|                                |                                                                                    |
| 決済方法                           |                                                                                    |
| ■ <b>クレ</b> ジットカード             |                                                                                    |
| ご利用いただけるクレジット<br>会員マイページに現在登録さ | カードはVISA・マスターカード・JCB・ダイナース・アメックスカードとなります。<br>れているクレジットカードもしくは、新規のクレジットカードがご利用できます。 |
| 決済方法                           | 選択してください▼                                                                          |
| 最後に事前参加登録完了<br>ご確認いただいてからブ     | 画面が表示され、登録が完了した案内と申込番号が表示されますので<br>ラウザを閉じるようお願いいたします。                              |
| ※登録完了画面が表示さ<br>※登録を中止する場合は     | れないままブラウザを閉じてしまった場合、決済が正常に行えないことがございます。<br>、画面下部「登録中止」をクリックしてください。                 |
| 戻る                             | 登録中止                                                                               |

# 決済方法選択後、「次へ」をクリックします。

| 決済方法 | クレジットカード |      |    |
|------|----------|------|----|
| 戻る   |          | 登録中止 | 次へ |

## ⑧ クレジットカード情報を入力し、「決済」をクリックしてください。

※ここで入力された情報は、学会事務局や運営事務局は保持せず、決済会社のみが決済に利用します。

| クレジットカード決済                                                                                                    |                                                                                      |  |  |
|----------------------------------------------------------------------------------------------------|--------------------------------------------------------------------------------------|--|--|
| クレジットカード情報を設定して<br>※申込み後のキャンセルはできま<br>※ブラウザの「戻る」ボタンは使                                                                                                    | クレジットカード情報を設定して、事前参加登録を完了してください。<br>※申込み後のキャンセルはできません。<br>※ブラウザの「戻る」ボタンは使用しないでください。  |  |  |
| 決済方法                                                                                                    |                                                                                      |  |  |
| 決済方法クレジ                                                                                                    | ジットカード                                                                               |  |  |
| メールアドレス                                                                                                    | test@test.jp                                                                         |  |  |
| 電話番号                                                                                                    | 03-3443-3085                                                                         |  |  |
| * クレジットカード番号                                                                                                    |                                                                                      |  |  |
| * カード名義                                                                                                    | ローマ字姓                                                                                |  |  |
| * カード有効期限                                                                                                    |                                                                                      |  |  |
| カード確認番号(カード裏面)                                                                                                    | カードの不正使用を防ぐため、カード裏面にある3桁(アメックスは表面に4桁)のカード確認番号を入力してください。<br>※カードに記載がない場合は入力無しで登録できます。 |  |  |
| ■ クレジットカード情報登録に                                                                                                    | 関するご注意                                                                               |  |  |
| ご利用いただけるクレジットカードはVISA・マスターカード・JCB・ダイナース・アメックスカードとなります。<br>クレジット決済については、株式会社ROBOT PAYMENTのインターネット決済サービスを利用致します。<br>これより個人情報およびクレジットカード情報はクレジット会社にオンライン連携します。<br>入力情報はSSL(暗号化通信)により通信されます。<br>クレジット決済ご利用にあたり、株式会社ROBOT PAYMENTにクレジットカード情報を登録していただきます。<br>※ここで入力した内容は学会に登録している会員情報には反映されません。<br>株式会社ROBOT PAYMENTのデータシステムに登録され安全に管理されます。 |                                                                                      |  |  |
| 戻る                                                                                                    | 登録中止 決済                                                                              |  |  |

#### 「決済」クリック後、ポップアップが表示されますので「完了」をクリックしてください。

| 事前参加登録 決済確認                         |                                    |
|-------------------------------------|------------------------------------|
| 完了をクリック後、すぐにクレジ<br>す。お申し込み内容に間違いが無( | ットカードによる決済が行われま<br>いかご確認の上お進みください。 |
| キャンセル                               | 完了                                 |

⑨ 参加登録完了画面が表示されましたら、登録完了メールが別途送信されますので メールもあわせてご確認ください。

| 事前参加登録完了                                                                                                    | 事前参加登録完了                  |  |  |  |
|----------------------------------------------------------------------------------------------------|---------------------------|--|--|--|
|                                                                                                    | 事前参加登録を受け付けました。           |  |  |  |
| <ul> <li>事前参加登録申込が完了しました。</li> <li>申込内容をご登録のメールアドレス宛に送信いたしました。</li> <li>system@orlsj.jp より完了メールが配信されます。※送信専用となります。</li> <li>メールの確認ができない場合は、一度、迷惑メールフィルターの設定や、</li> <li>迷惑メールフォルダなどの御確認をよろしくお願い申し上げます。</li> <li>領収書は、参加状況確認画面から印刷することができます。</li> <li>※ ブラウザの戻るボタンを使用しないでください。</li> <li>二重決済の原因となります。</li> </ul> |                           |  |  |  |
| お申し込み情報                                                                                                    |                           |  |  |  |
| お申込番号(ID)                                                                                                    | 00000012                  |  |  |  |
| お申込時刻                                                                                                    | お申込時刻 2023-03-23 10:27:36 |  |  |  |
| 開催一覧へ                                                                                                    | 目参加情報確認                   |  |  |  |